## How to Expand Your View and Remove Unnecessary Columns on P2

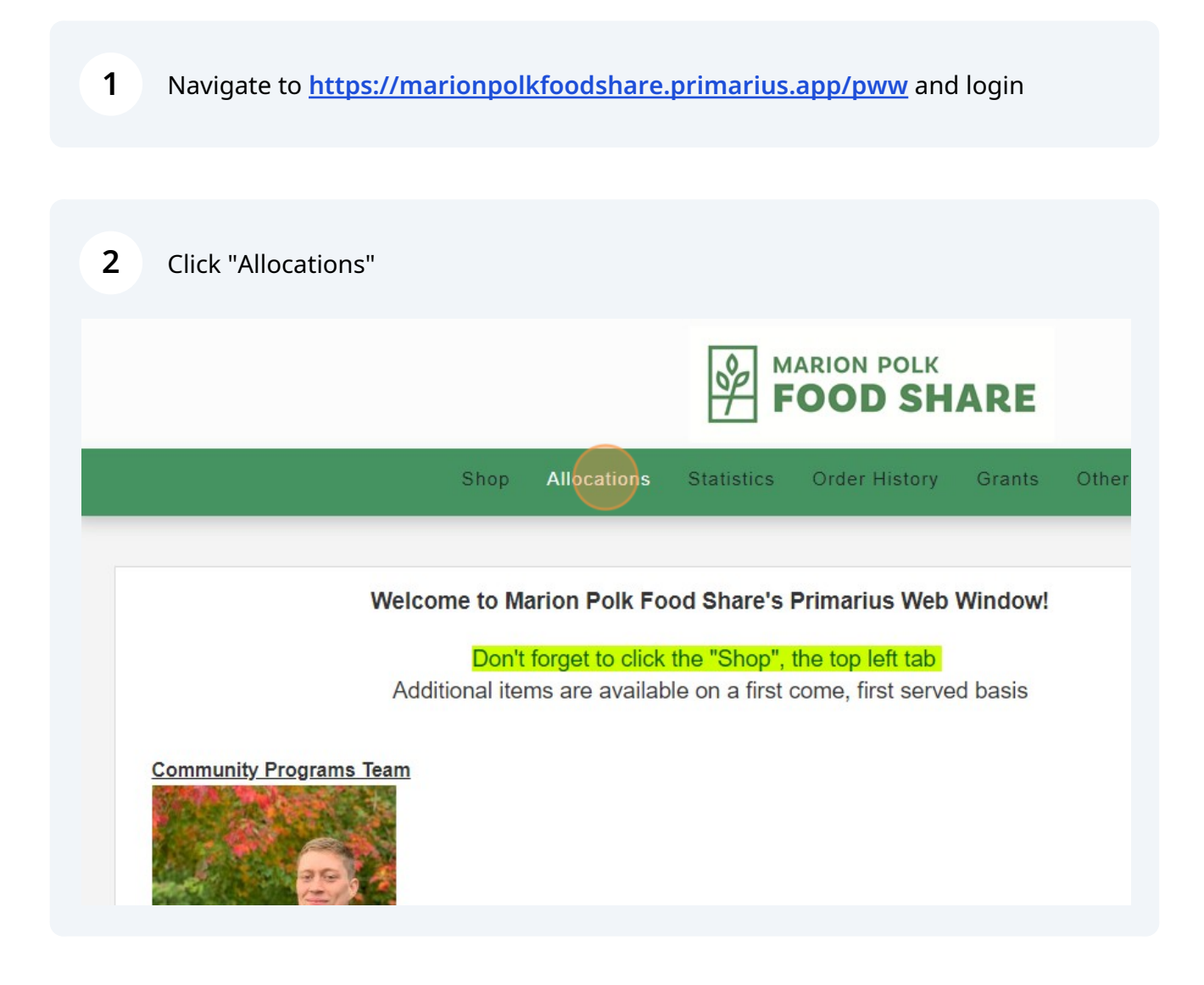

**3** Click "View" to open an allocation

|      | Status             | Batch                                    | Effective |
|------|--------------------|------------------------------------------|-----------|
|      |                    |                                          | -         |
| View |                    | USDA Alloc. #28-24 Dist./Delivery wk.7/8 | 6/26/202  |
| View |                    | Alloc. #28-24 Dist./Delivery wk.7/8      | 6/26/2024 |
| View | Orders In Progress | USDA Alloc. #27-24 Dist./Delivery wk.7/1 | 6/17/202  |

**4** To expand your view and make sure you're seeing all the product being offered to you, click here, which is at the bottom right of the window

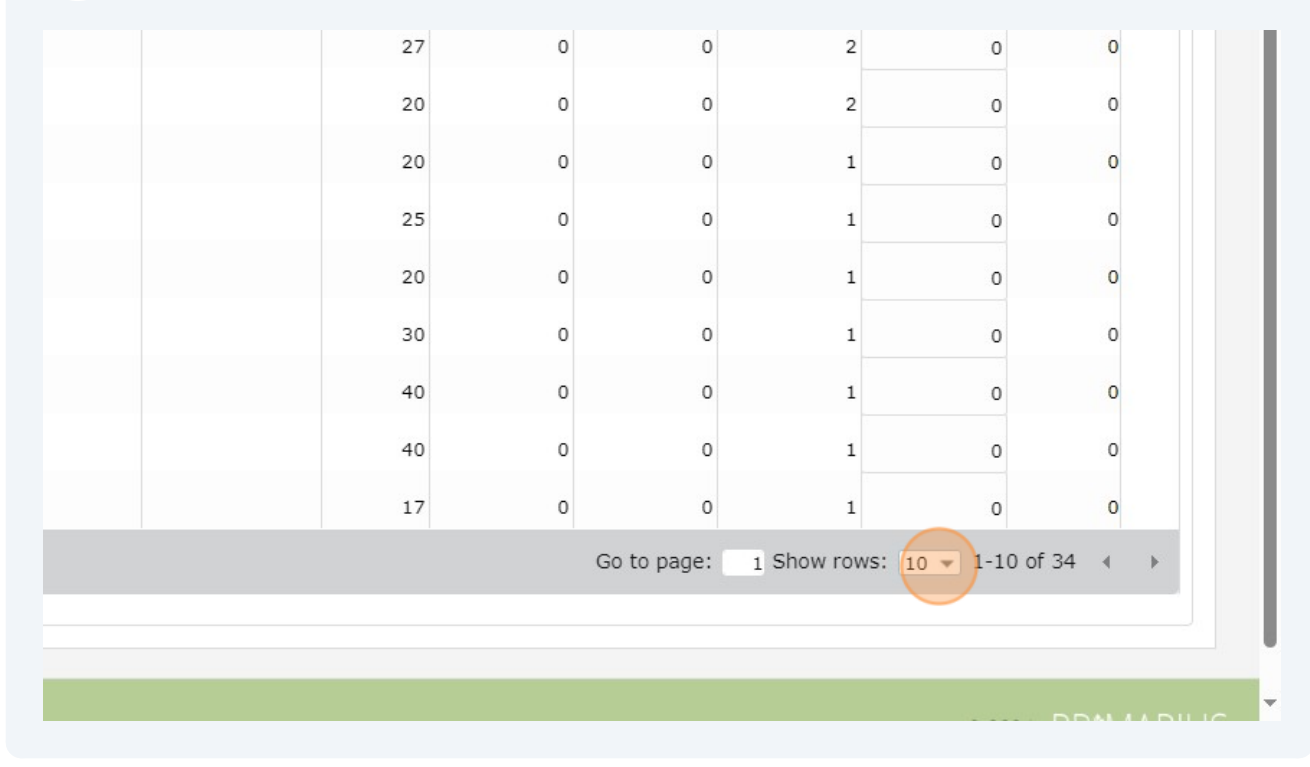

## Click "50" to expand your view to see all items

As you can see to the right of the drop-down, there are 34 items being offered on this allocation (by default, it was only showing #1-10 of 34). If you don't expand your view, you won't see items #11-34 on the first page

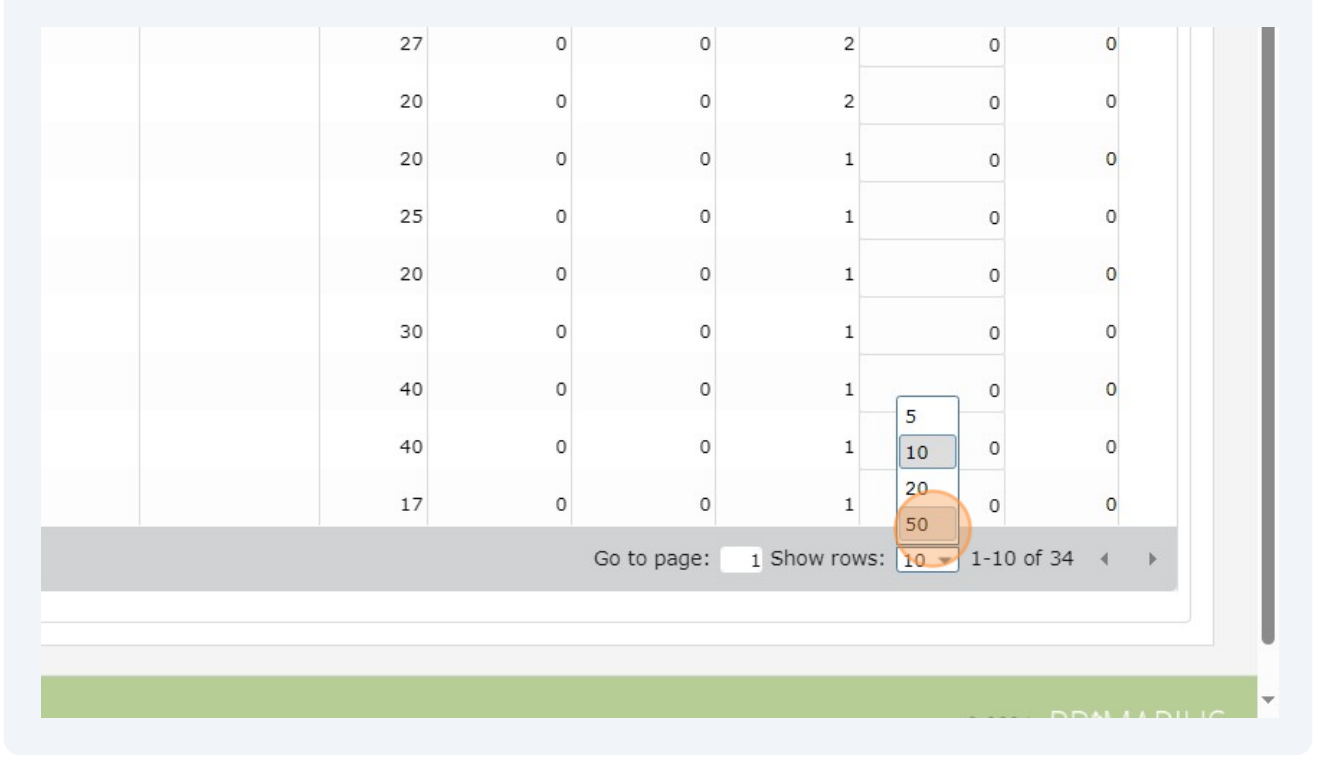

## Click here to remove unnecessary columns, further improving your view

| (80135) Lentils, Dry Pkg 12/2#           | Dry    | 12/2#                     | Non Food - No V |
|------------------------------------------|--------|---------------------------|-----------------|
| (82071) Corn, Frozen, Whole Kernal, 30lb | Frozen |                           | Non Food - No V |
| (80099) Applesauce Cup - unswt-96/4.5oz  | Dry    |                           | Non Food - No V |
| (82550) Pork Patty FC 2 oz               | Frozen | 20 bags/2 oz patties- IQF | Non Food - No V |
| (1024) Cereal/Oatmeal, Donated           | Dry    |                           | Non Food - No V |
| (1020) Oil, Donated                      | Dry    |                           | Non Food - No V |
| (1012) Tuna/Salmon Canned Meat, Donated  | Dry    |                           | Non Food - No V |
| (1001) Vegetables, Donated               | Dry    | 15 oz Can                 | Non Food - No V |
| ¢ C                                      |        |                           |                 |
|                                          |        |                           |                 |

5

6

7 Uncheck the "Purchase Cost," "Service Fee/Lb," and "Nutrition" to remove those columns from the grid (we don't charge you for food or put nutritional info into Primarius, so those columns will never have relevant information)

| 5            |               |                                                                                                    |                |    |              |        |
|--------------|---------------|----------------------------------------------------------------------------------------------------|----------------|----|--------------|--------|
|              |               |                                                                                                    |                |    |              |        |
|              | Storage       | Image: A start of the start of the start | Packing        |    | ✓            | Nutri  |
| $\checkmark$ | Purchase Cost |                                                                                                    | Service Fee/Lb |    | $\checkmark$ | Availa |
| <b>V</b>     |               |                                                                                                    |                |    |              |        |
|              |               | C Devet Cal                                                                                                    | 1 D (          |    |              |        |
|              |               | V Reset Grid                                                                                                    | references     |    |              |        |
| Dry          |               | No                                                                                                    | n Food - No V  | 35 | 0            | o      |
|              |               | ħ1-                                                                                                    | Fred New Y     | 10 |              |        |

| <b>8</b> c | lick the "X" at           | the top r | ight of the | e pop-up window to     | o return to the grid. |
|------------|---------------------------|-----------|-------------|------------------------|-----------------------|
|            | 49                        | 1         | 0           | 0                      |                       |
|            | 27                        | 1         | o           | 0                      |                       |
|            | 28                        | 1         | о           | o                      |                       |
|            | 49                        | 1         | о           | o                      |                       |
|            | 26                        | 1         | o           | o                      |                       |
|            | 25                        |           | 0           | 0                      |                       |
|            |                           |           |             |                        | ×                     |
|            |                           |           |             |                        |                       |
|            |                           |           |             |                        |                       |
|            |                           |           |             |                        |                       |
| ~          | Packing                   |           | ✓           | Nutrition              |                       |
|            | Service Fee/Lt            | 0         |             | Available              |                       |
|            | Packing<br>Service Fee/Lt | 2         |             | Nutrition<br>Available |                       |